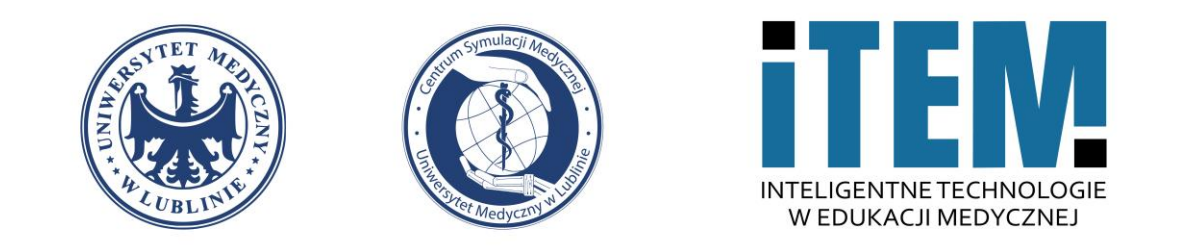

# Włączanie samodzielnych zapisów na kurs e-learning Moodle UM

Centrum Symulacji Medycznej – ITEM | Dawid Podkościelny

22.09.2022

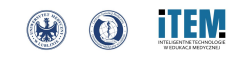

1. Do włączenia samodzielnego zapisu na kurs należy rozwinąć przycisk "Użytkownicy / Users".

| Polski (pl) •                                                                                                    |                                                                                                    | ↓ ♀ Dawid Podkościelny DP → |
|----------------------------------------------------------------------------------------------------|----------------------------------------------------------------------------------------------------|-----------------------------|
| Kurs testowy CSM                                                                                                    |                                                                                                    |                             |
| Kokpit / Moje kursy / 2020/2021 / Uniwersytet                                                                                                  | Medyczny w Lublinie / Międzywydziałowe Centrum Dydaktyczne / Centrum Symulacji Medycznej / Kurs testowy CSM | Włącz tryb edycji           |
| Nawigacja<br>~ Kokpit                                                                                                    | ✓ Sekcja ogólna                                                                                             | Zwiń wszystko               |
| <ul> <li>Strony</li> <li>Moje kursy</li> <li>2022/2023</li> <li>2020/2021</li> </ul>                                                           | FORUM<br>Ogłoszenia                                                                                         |                             |
| <ul> <li>Oniwersytet Medyczny w Lubinie</li> <li>Międzywydziałowe Centrum</li> <li>Dydaktyczne</li> <li>Centrum Symulacji Medycznej</li> </ul> | ✓ Temat 1                                                                                                   |                             |
| <ul> <li>Kurs testowy CSM</li> <li>Uczestnicy</li> <li>Oceny</li> <li>Sekcja ogólna</li> </ul>                                                 | <ul> <li>✓ Temat 2</li> </ul>                                                                               |                             |
| > Temat 1<br>> Temat 2                                                                                                    |                                                                                                    |                             |
| A <u>dmi</u> nistracja<br>• ministracja kursem                                                                                                 |                                                                                                    |                             |
| Jkończenie kursu<br>V Użytkownicy<br>Wypisz mnie z Kurs_test_csm                                                                               |                                                                                                    |                             |
| ▼ Filtry                                                                                                    |                                                                                                    |                             |

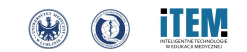

#### 2. Następnie przechodzimy do przycisku "Metody zapisów / Enrolment methods".

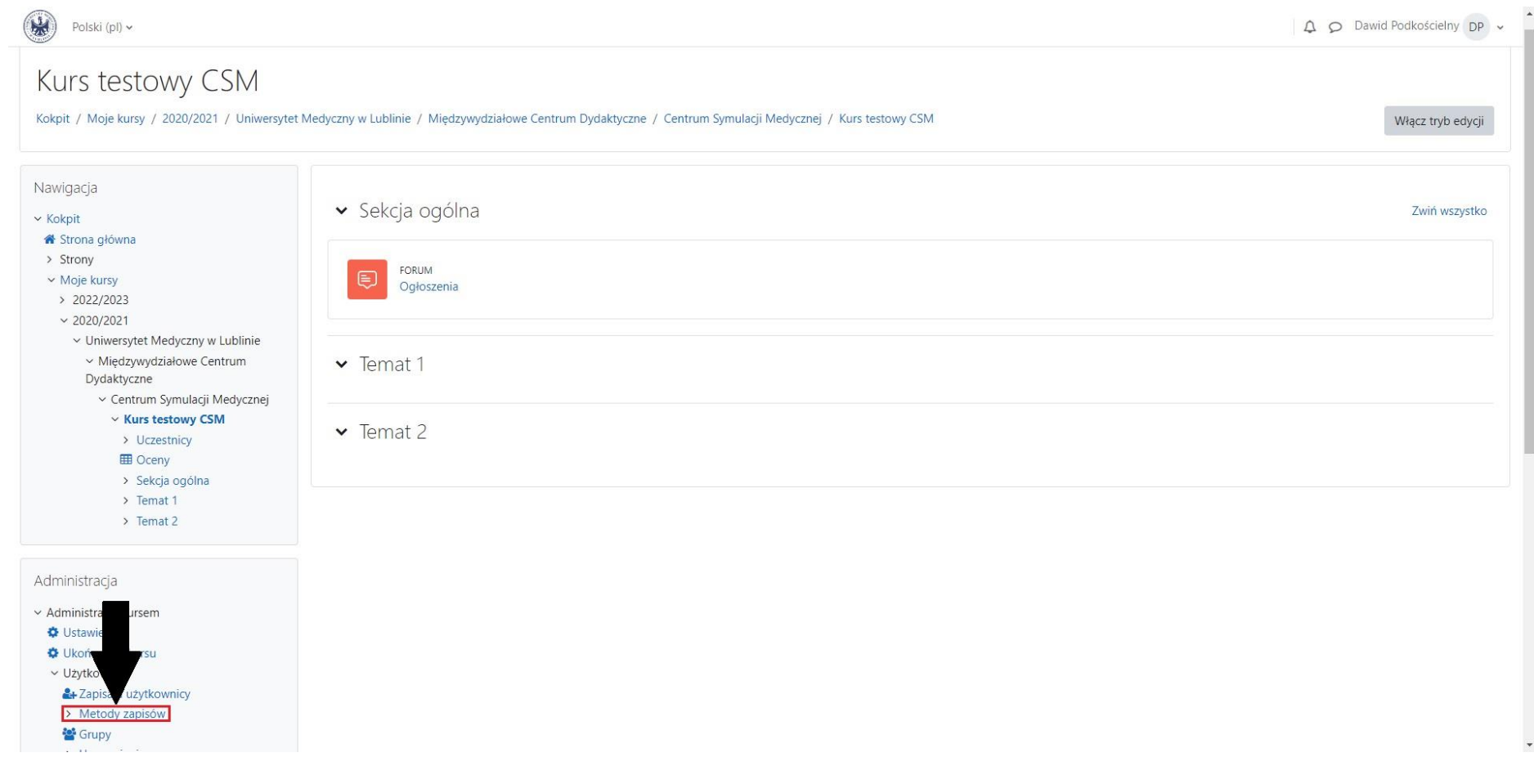

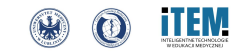

# 3. W tym miejscu należy wejść w ustawienia zakładki "Zapisywanie samodzielne (Student) / Self enrolment (Student)".

| Polski (pl) ~                                                                                                    |                                    |             |               |                     |  |  |  |
|----------------------------------------------------------------------------------------------------|------------------------------------|-------------|---------------|---------------------|--|--|--|
| Kurs testowy CSM<br>Kokpit / Moje kursy / 2020/2021 / Uniwersytet Medyczny w Lublinie / Międzywydziałowe Centrum Dydaktyczne / Centrum Symulacji Medycznej / Kurs testowy CSM / Użytkownicy / Metody zapisów                                              |                                    |             |               |                     |  |  |  |
| Nawigacja<br>< Kokpit<br>Strona główna<br>> Strony<br>< Moje kursy<br>> 2022/2023<br>< 2020/2021<br>< Uniwersytet Medyczny w Lublinie<br>< Międzywydziałowe Centrum<br>Dydaktyczne<br>< Centrum Symulacji Medycznej<br>< Kurs testowy CSM<br>> Uczestnicy | Metody zapisów 🗢<br>Metody zapisów |             |               |                     |  |  |  |
|                                                                                                    | Nazwa                              | Użytkownicy | Do góry/W dół | Mody                |  |  |  |
|                                                                                                    | Zapisywanie samodzielne (Student)  | 0           | ¥             | <b>1</b> • <b>4</b> |  |  |  |
|                                                                                                    | Zapisywanie ręczne                 | 4           | <b>↑ ↓</b>    | û • 4+ ¢            |  |  |  |
|                                                                                                    | Dostęp dla gości                   | 0           | ٠             | â Ø 🌣               |  |  |  |
|                                                                                                    | Dodaj metodę zapisu Wybierz +      |             |               |                     |  |  |  |
| > Temat 2                                                                                                    |                                    |             |               |                     |  |  |  |
| Administracja                                                                                                    |                                    |             |               |                     |  |  |  |
| <ul> <li>Administracja kursem</li> <li>Ustawienia</li> <li>Ukończenie kursu</li> <li>Użytkownicy</li> </ul>                                                                                                    |                                    |             |               |                     |  |  |  |

- Metody zapisów
- Zapisvwanie samodzielne (Student)

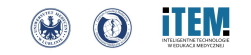

## 4. Na tym etapie musimy ustawić "Klucz dostępu / Enrolment key" do kursu według swojego uznania (własna fraza).

| Polski (pl) v                                                                         |                                                      |                                                                                                    |             |
|---------------------------------------------------------------------------------------|------------------------------------------------------|----------------------------------------------------------------------------------------------------|-------------|
| Kurs testowy CSM                                                                      |                                                      |                                                                                                    |             |
| Kokpit / Moje kursy / 2020/2021 / Uniwersyte                                          | t Medyczny w Lublinie / Międzywydziałowe Centrum Dyd | laktyczne / Centrum Symulacji Medycznej / Kurs testowy CSM / Użytkownicy / Metody zapisów / Zapisywanie samodzielne                                                                                                    | e (Student) |
| Nawigacja                                                                             | Zapisywanie samodzielne                              |                                                                                                    |             |
| <ul> <li>Kokpit</li> <li>Ktrona główna</li> </ul>                                     | <ul> <li>Zapisywanie samodzielne</li> </ul>          |                                                                                                    |             |
| ≻ Strony<br>∽ Moje kursy                                                              | Własna nazwa metody zapisów                          |                                                                                                    |             |
| > 2022/2023<br>> 2020/2021                                                            | Zezwól na samodzielną rejestrację                    | Tak 🗢                                                                                                    |             |
| <ul> <li>Uniwersytet Medyczny w Lublinie</li> <li>Międzywydziałowe Centrum</li> </ul> | Zezwól na nowe zapisy                                | Tak 🗢                                                                                                    |             |
| Vydaktyczne     Centrum Symulacji Medycznej     Kurz tectowy CSM                      | Klucz dostępu                                        | e test2020! 🖋 💌                                                                                                    |             |
| > Uczestnicy                                                                          | Użyj grupowych kluczy dostępu do kursu 🤅             | Tak 🗢                                                                                                    |             |
| <ul> <li>&gt; Sekcja ogólna</li> <li>&gt; Temat 1</li> </ul>                          | Domyślnie przypisana rola                            | Student +                                                                                                    |             |
| > Temat 2                                                                             | Okres uczestnictwa                                   | 0 dni 💠 🗆 Włącz                                                                                                    |             |
| Administracja                                                                         | Poinformuj o wygasającym dostępie do kursu. 🌘        | Nie ÷                                                                                                    |             |
| <ul> <li>Administracja kursem</li> <li>Ustawienia</li> </ul>                          | Próg zawiadomienia                                   | 0 dni +                                                                                                    |             |
| <ul> <li>Ukończenie kursu</li> <li>Użytkownicy</li> </ul>                             | Data początkowa 🧯                                    | 22 ◆     September ◆     2022 ◆     08 ◆     07 ◆     mm     □ Włącz                                                                                                    |             |
| <ul> <li>Zapisani użytkownicy</li> <li>Metody zapisów</li> </ul>                      | Data końcowa 🧉                                       | 22 ◆     September ◆     2022 ◆     08 ◆     07 ◆ <sup>th</sup> <sup>th</sup> |             |
| Zapisywanie samodzielne<br>(Student)                                                  | Wypisz nieaktywne osoby z kursu po                   | ∂ Nigdy ♦                                                                                                    | ,           |

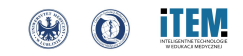

5. Ostatnim krokiem jest (1) "Zezwolenie na samodzielną rejestrację / Allow existing enrolments"
(1) zmieniając wartość z "Nie / No" na "Tak / Yes" oraz (2) "Zapisanie zmian / Save changes", które znajduję się na dole strony.

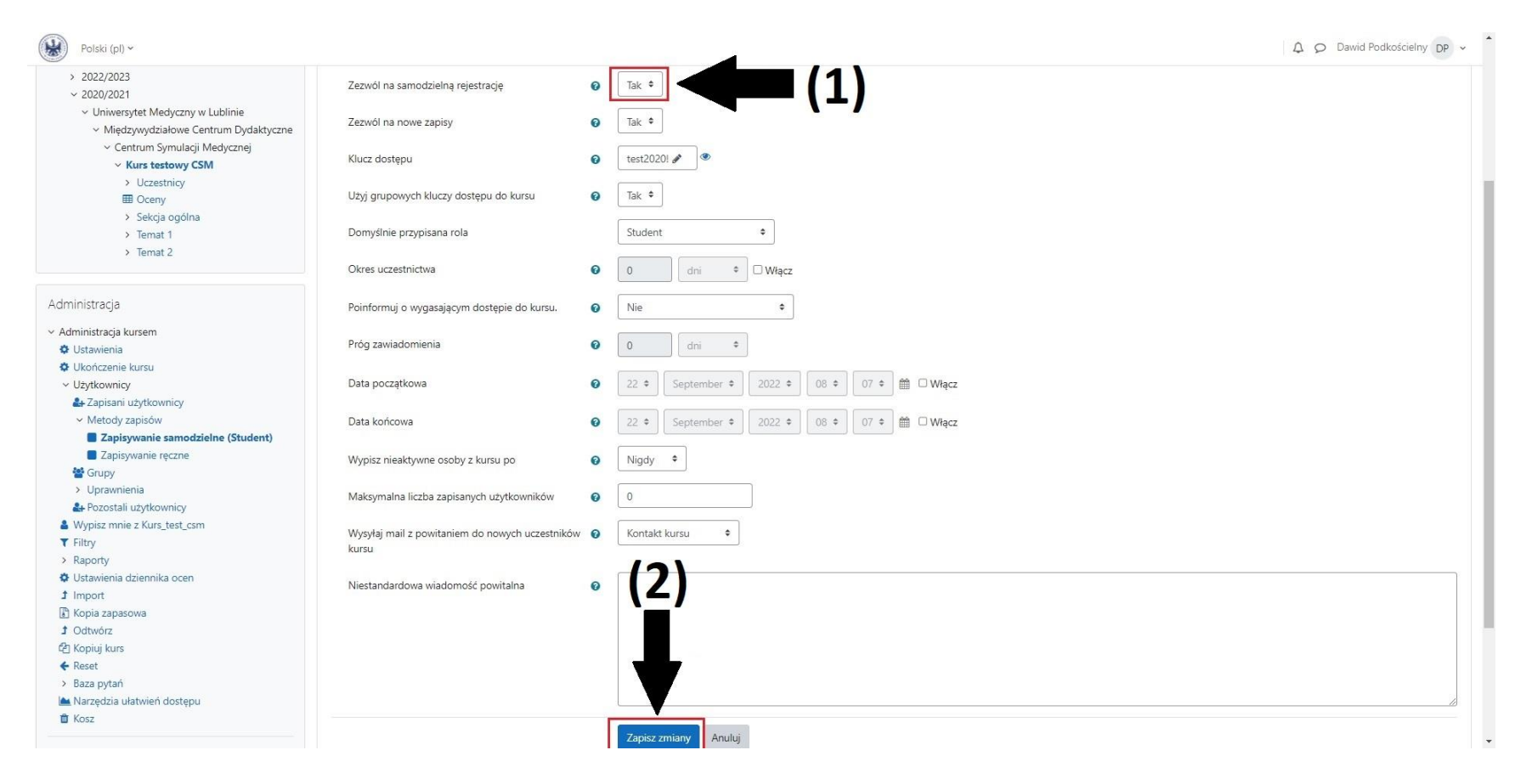

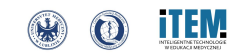